EmblemHealth

## Provider Portal New User Registration

Quick Reference Guide (QRG)

This quick reference guide (QRG) will provide an overview of the registration process for the Administrator/Office Manager of a newly activated Tax Identification Number in our system. This means someone who has received an invitation to set up an account for their practice or organization and who has been given a Registration Code.

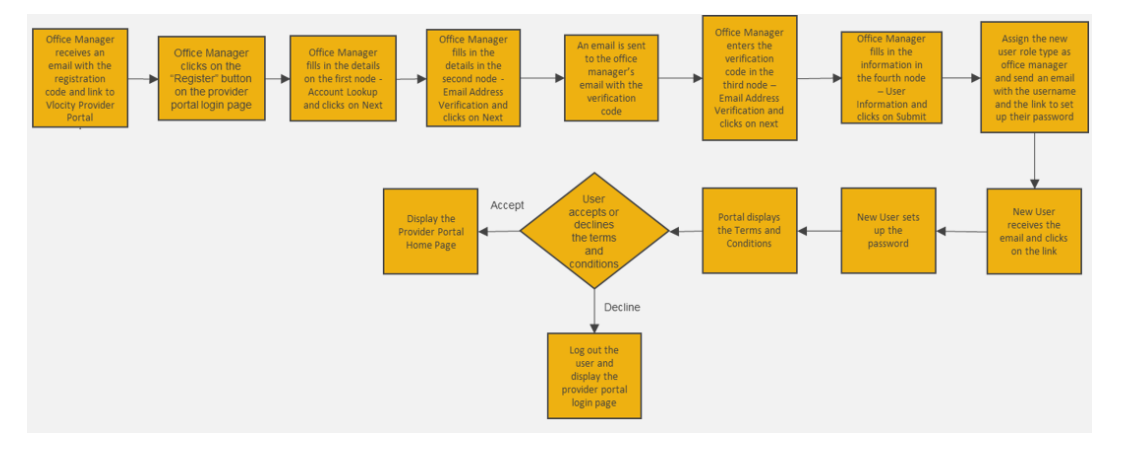

Let us look at the steps in detail to create a new account.

Purpose: Registration of the Administrator/Office Manager of a Newly Activated Tax Identification Number (TIN).

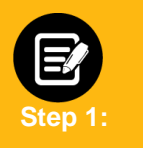

- 1. The Administrator/Office Manager should have received an email with a Registration Code prior to starting this process.
- 2. Go to EmblemHealth Provider Portal Sign-in webpage.
- 3. Click Register.
- 4. Check email for registration code.

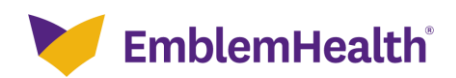

| EmblemHealth<br>Provider Portal                                                                                                    |
|----------------------------------------------------------------------------------------------------|
| If you have an account with us and it's your first time visiting our new portal, please <u>click</u> <u>here to continue</u> . If you're new, and have a registration code, click Register below to begin. Username * Password * Forgot Username Forgot Username Sign In |
| If you haven't received a code or are having trouble,<br>view our guick guide for more information.<br>Register                                                                                                    |
| Legal Information   Nondiscrimination Policy   Digital Services Privacy Policy and Terms of Use   Accessibility Statement   Privacy Policy<br>0x011 EmblemHealth Al Rights Recoved.                                                                                      |

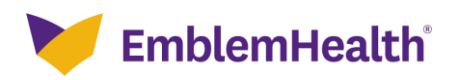

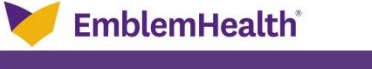

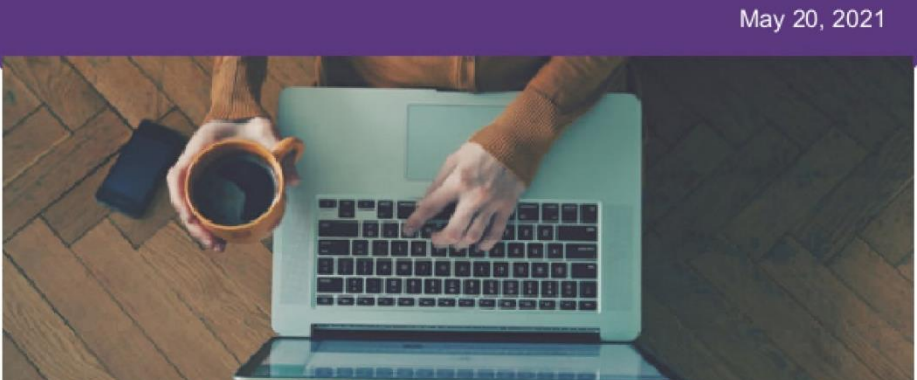

#### Dear James Smith,

We are pleased to inform you, Ruth Goneh has successfully completed our credentialing process. You have been identified as their Portal Security Administrator. You have been entrusted to set up and manage their secure provider portal account and oversee the Users who may access our portal(s) for this provider. We are looking to you to ensure HIPAA's minimally necessary requirement can be met by assigning the right security role to each User.

If you have already set up an account for the practice/organization, no further action is needed. If you have not set up an account yet, please establish one using this Registration Code: 20202.

Go to <u>provider.emblemhealth.com</u> to register and to see instructions for setting up other Users, for linking accounts, and to make the most of the functions available on our secure provider portal. If you need help setting up your account, please call our Provider Customer Service team at (866) 447-9417 and we will be happy to help you.

We are looking forward to working with you.

EmblemHealth.

EmblemHealth 55 Water St. New York, NY, 10041

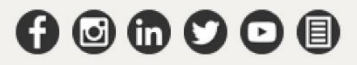

Privacy Policy

EmblemHealth benefit plans are underwritten by the EmblemHealth companies Group Health Incorporated (GHI), HIP Health Plan of New York (HIP) and HIP Insurance Company of New York.

This email was sent to RGoneh513@emblemhealth.com by EmblemHealth. To ensure delivery to your inbox, please add EHCommunications@emblemhealth.com to your address book or safe sender list. Please note this mailbox is not monitored. Do not respond to this email.

Copyright @2021 EmblemHealth. All Rights Reserved.

Package ID: Q0000000000136442

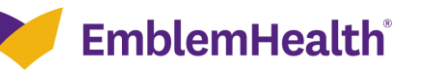

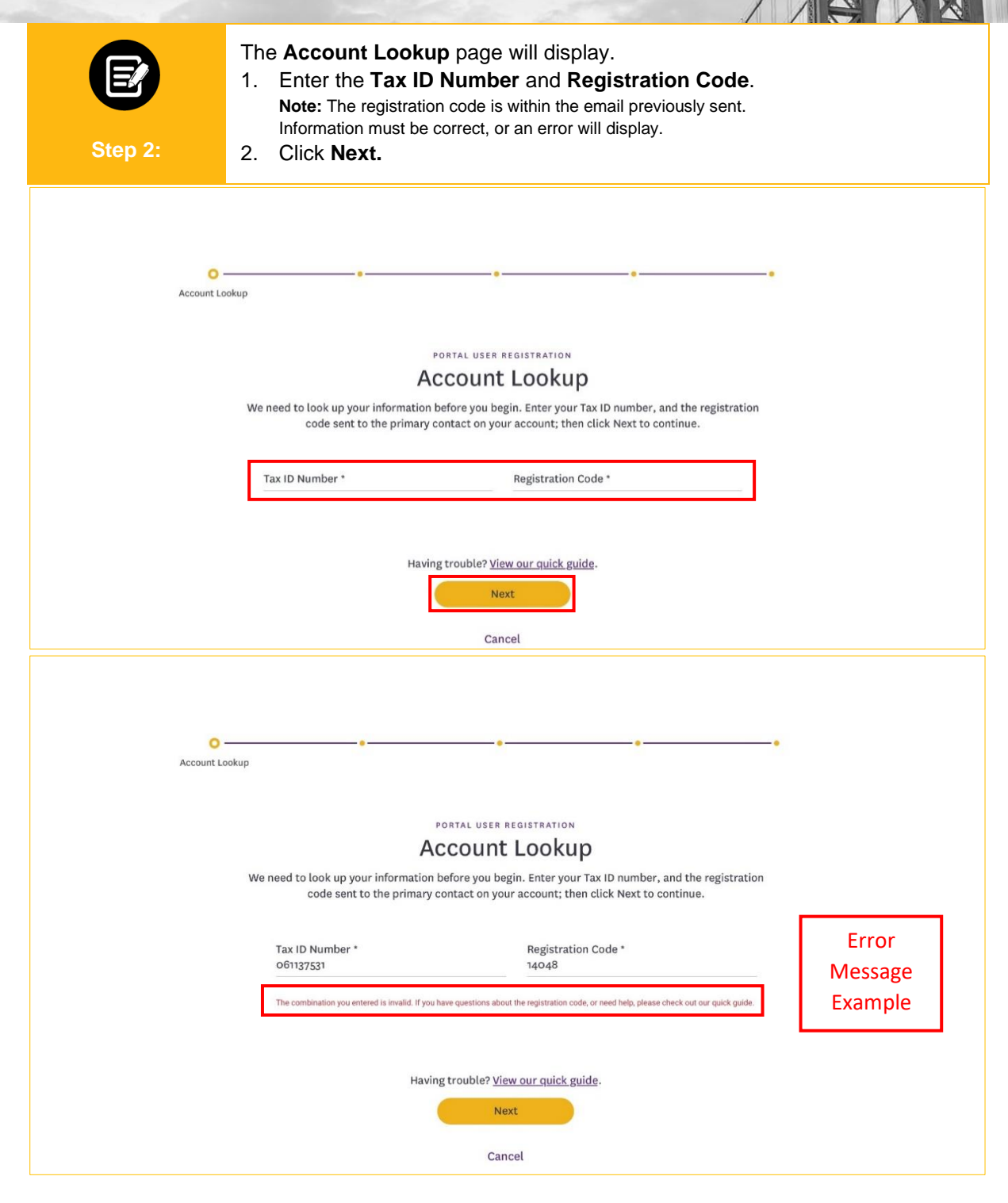

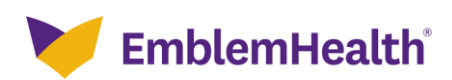

| Step 3: | <ul> <li>The Email Address Verification page will display.</li> <li>1. Enter Email and Verify Email.<br/>Note: Make sure that email is in proper format or an error will display</li> <li>2. Click Next.</li> </ul>                                                                       | у.                 |
|---------|----------------------------------------------------------------------------------------------------|--------------------|
| •       | Email Address Verification                                                                                                    |                    |
|         | Email Address Verification<br>Please enter your own email address and not a shared one. We will email you a code for verification. We<br>will also use this email address in case you forget your username or need to reset your password.<br>Email * Verify email *                      |                    |
|         | Having trouble? <u>View our quick guide</u> .<br>Previous Next<br>Cancel                                                                                                    |                    |
| •       | Email Address Verification PORTAL USER REGISTRATION Email Address Verification                                                                                                    | •                  |
|         | We need to look up your information before you begin. Enter your Tax ID number, and the registration<br>code sent to the primary contact on your account; then click Next to continue.<br>Email * Verify Email * nrossi@emblemhealth.com<br>Please enter your email in the proper format. | Error              |
|         | Having trouble? <u>View our quick guide</u> . Previous Next Cancel                                                                                                    | Message<br>Example |

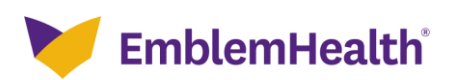

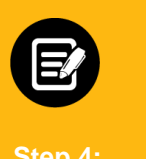

- 1. A Verification code will be sent to your email.
- 2. Enter the **Verification Code**.
  - Note: If email is incorrect, click **previous** button, enter new email address and then click **Request New Code**.
- 3. Click Next.

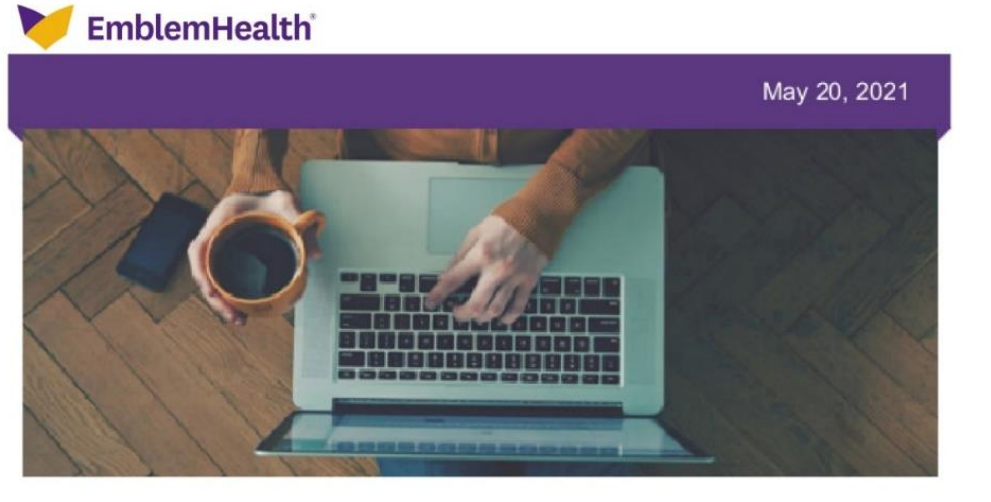

#### Hello,

To complete your registration for a new provider portal user account with EmblemHealth enter the verification code below to confirm your access to this email address.

Verification code: 12323

If you don't recognize this request, someone may have used your email address by mistake. You can safely ignore this email.

EmblemHealth.

To maintain HIPAA compliance, please do not share your username or password with anyone.

EmblemHealth 55 Water St. New York, NY, 10041

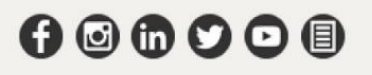

EmblemHealth benefit plans are underwritten by the EmblemHealth companies Group Health Incorporated (GHI), HIP Health Plan of New York (HIP) and HIP Insurance Company of New York.

This email was sent to RGoneh513@emblemhealth.com by EmblemHealth. To ensure delivery to your inbox, please add EHCommunications@emblemhealth.com to your address book or safe sender list. Please note this mailbox is not monitored. Do not respond to this email.

Copyright @2021 EmblemHealth. All Rights Reserved.

Package ID: Q0000000000136442

Privacy Policy

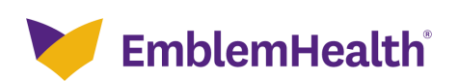

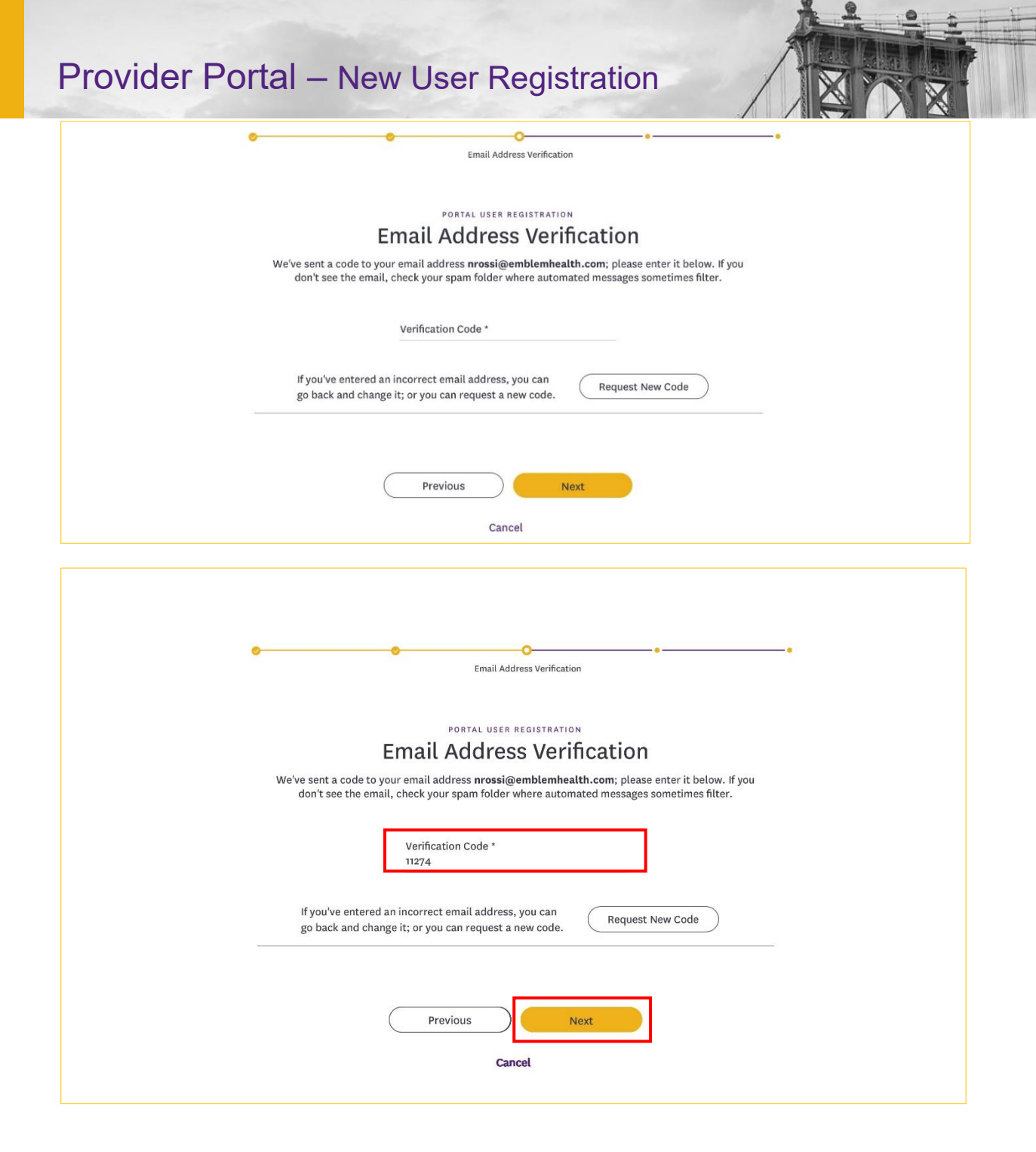

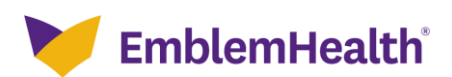

| Step 5: | <ol> <li>Once Verified, the User Information page will display.</li> <li>Enter all the required fields:         <ul> <li>First Name, Last Name, Username, Street, City, State, Zip Code.</li> <li>Note: Username will auto populate to associated email, if in use then pick a new username in email format.</li> </ul> </li> <li>Click Submit.         <ul> <li>Note: If email address is already in use a popup will display to Go Back and re-enter a new one.</li> </ul> </li> </ol> |  |  |  |
|---------|----------------------------------------------------------------------------------------------------|--|--|--|
|         | <text><section-header><section-header></section-header></section-header></text>                                                                                                    |  |  |  |

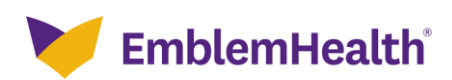

| ,                                  | 0                                                           |                             | User Information      | C.               | • |
|------------------------------------|-------------------------------------------------------------|-----------------------------|-----------------------|------------------|---|
|                                    |                                                             |                             |                       |                  |   |
|                                    | PORTAL US                                                   | ER REGISTRATION             |                       |                  |   |
| Warning                            |                                                             |                             |                       |                  |   |
| •                                  | This email address is alread<br>and enter a new email addre | y being used. Click<br>ess. | the button to go back | <                |   |
|                                    |                                                             | Go Back                     |                       |                  |   |
| Choose a usernan                   | ne that is unique and in the form                           | of an email address(e       | xample: name@website  | .com), including |   |
| the dot (.) and the                | e @ symbol.                                                 |                             |                       |                  |   |
| Username *<br>martina6@msk         | cc.org                                                      |                             |                       |                  |   |
| Please enter yo<br>primary locatio | our office address. If you wo<br>on address.                | rk out of multiple          | locations, please en  | ter the          |   |
| Street *                           |                                                             |                             |                       |                  |   |
| City *                             |                                                             | State/Provir                | nce *                 |                  |   |
| New York                           |                                                             | New York                    |                       |                  |   |
| Zip Code *<br>10038                |                                                             | Office Numb<br>(773) 232-45 | er *<br>60            |                  |   |
|                                    |                                                             |                             |                       |                  |   |
|                                    | Previous                                                    | Nex                         |                       |                  |   |
|                                    |                                                             |                             |                       |                  |   |

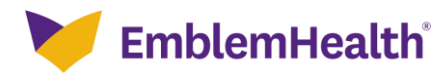

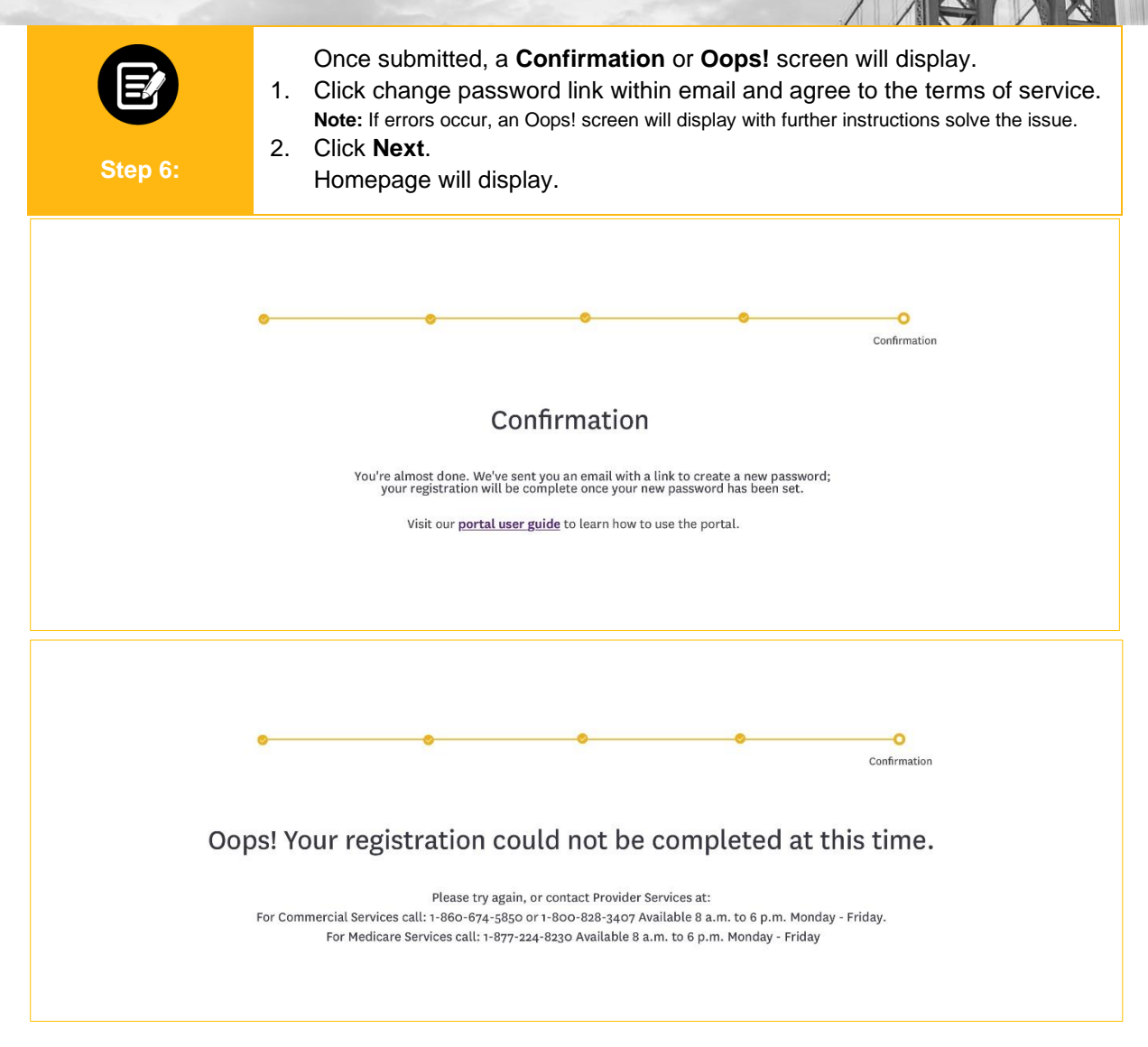

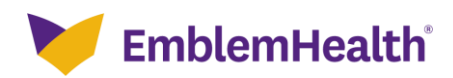

|                                                                                           |      | V EmblemHealth                                      |                                                      | May 18, 2021   |  |
|-------------------------------------------------------------------------------------------|------|-----------------------------------------------------|------------------------------------------------------|----------------|--|
|                                                                                           |      | Dear Ruth,                                          |                                                      |                |  |
|                                                                                           |      | We received a request to reset your password. Pleas | se click on the link below to create a new password. |                |  |
|                                                                                           |      |                                                     |                                                      |                |  |
| If you have any questions or need more information, please view our quick guide for help. |      |                                                     |                                                      |                |  |
| Thank you for your partnership in caring for our members.                                 |      |                                                     |                                                      |                |  |
| EmblemHealth.                                                                             |      |                                                     |                                                      |                |  |
|                                                                                           |      | To maintain HIPAA compliance, please do not share   | your username or password with anyone.               |                |  |
|                                                                                           |      | Copyright © 2020 EmblemHealth   55 Water S          | treet, New York, NY 10041.                           | Privacy Policy |  |
|                                                                                           |      | Change Your Password                                |                                                      |                |  |
|                                                                                           | Ente | er a new password for gahanatest@hcg.com. Make      |                                                      |                |  |
|                                                                                           | sure | e to include at least:                              |                                                      |                |  |
|                                                                                           | (    | 8 characters                                        |                                                      |                |  |
|                                                                                           | Also | o include at least 3 of the following:              |                                                      |                |  |
|                                                                                           | (    | 1 uppercase letter                                  |                                                      |                |  |
|                                                                                           | (    | 1 lowercase letter                                  |                                                      |                |  |
|                                                                                           | (    | 1 number                                            |                                                      |                |  |
|                                                                                           | (    | 🕐 i special character 🕕                             |                                                      |                |  |

\* New Password

\* Confirm New Password

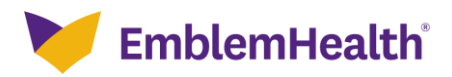

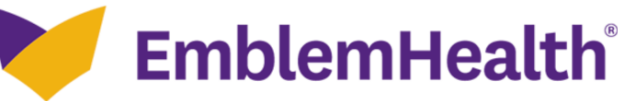

#### **Provider Portal**

#### Digital Services Privacy Policy and Terms of Use

Effective Date: May 10, 2019

Thank you for visiting a website, mobile application, or digital property (collectively known as "the Services" or "the Site") of the EmblemHealth family of companies. The EmblemHealth family of companies (hereby referred to as "EmblemHealth") includes the EmblemHealth Enterprise and its subsidiaries including, but not limited to, ConnectiCare and AdvantageCare Physicians.

It is our policy to protect your information and use it the right way. Please read the following to learn more about our Digital Services Privacy Policy and Terms of Use ("the Policy").

By using or accessing the Services in any manner, regardless of whether you register or create an Account through the Services, you acknowledge that you accept the practices and policies outlined in this Policy, and you hereby consent that we will collect, use, and share your information in the following ways.

Remember that your use of EmblemHealth's Services is at all times subject to the Policy.

#### What does this Policy cover?

This Policy covers our treatment of personally identifiable information ("Personal Information") that we gather when you are accessing or using our Services, and to the treatment of personally identifiable information by our partners, but not to the practices of other companies we don't own or control, or people that we don't manage. We gather various types of Personal Information from our users, as explained in more detail below, and we use this Personal

Service. Some or all of your information may remain in our records after your deactivation of such information from your Account. We may use any aggregated data derived from or incorporating your Personal Information after you update or delete your Account, but not in a manner that would identify you personally.

#### Changes to this Privacy Policy

EmblemHealth may change this Policy from time to time. When material updates are made, the Policy version date will also be updated to reflect that a revision occurred, and we will alert you to changes by placing a notice on the Site, by sending you an email or by some other means. We encourage you to periodically re-read this Policy to see if there have been any changes that may affect you. A user is bound by any changes to the Policy when you use the Site or Services after such changes have been first posted. This Policy is not intended to and does not create any contractual or other legal rights in or on behalf of any party.

#### Contact Us

To find out how to reach us, use the Contact Us section of our website.

Accept and continue

Decline and exit

Next

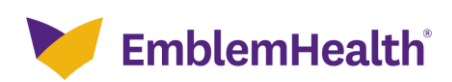

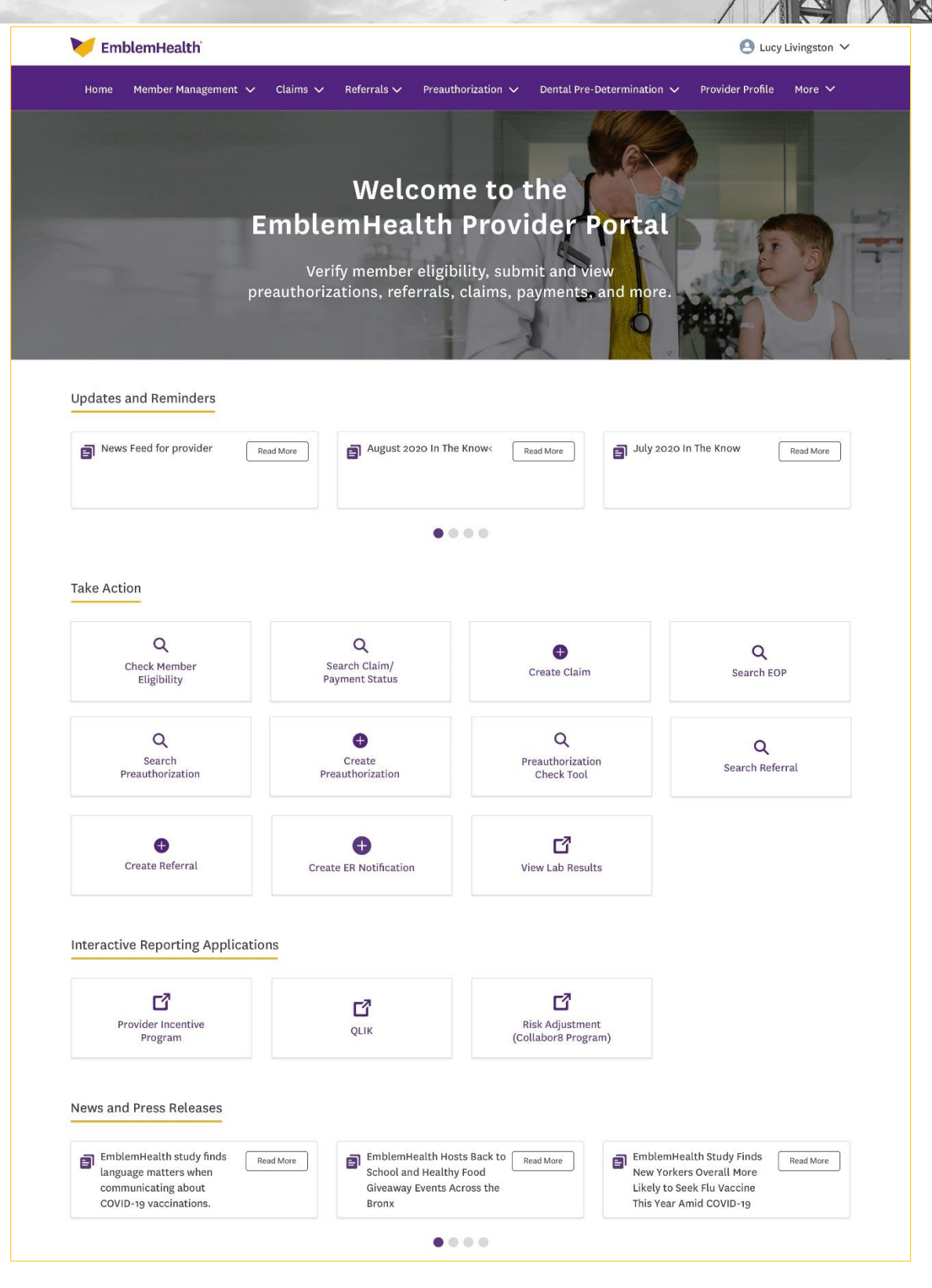

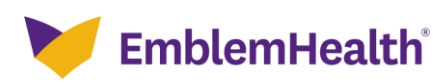

# Thank You